## Cómo registrar un nuevo cliente desde el PDV

Antes de registrar un pedido desde el PDV se deberá establecer el cliente, por defecto el sistema carga "Consumidor final". Si el cliente desea registrarse, es posible cambiar el cliente por defecto pulsando sobre **Consumidor final** desde la sesión del Punto de venta.

|                  |              |          |          |                                             |                          |                                               |                      |                           |                                                  |                     |                                          |                         |                   | _ |
|------------------|--------------|----------|----------|---------------------------------------------|--------------------------|-----------------------------------------------|----------------------|---------------------------|--------------------------------------------------|---------------------|------------------------------------------|-------------------------|-------------------|---|
| MVD GESTIONA     | Sopo         | rte Mont | evideo ( | сомм                                        | 11:45                    | + -                                           | •                    |                           |                                                  |                     |                                          |                         | 🔶 Cerra           |   |
|                  | *            |          |          |                                             |                          |                                               | Q Buscar productos   |                           |                                                  |                     |                                          |                         |                   |   |
| -                |              |          |          |                                             | Homologació              | n Að                                          | хP                   | ACCESO                    | RIOS                                             | BEBIDAS Y           | COMES                                    | TIBLES                  | CERVEZAS          |   |
|                  | -            |          |          |                                             | DESCUENTO                | EN                                            | VIOS                 | ESPIR                     | RITUOSA                                          | S GOUR              | MET                                      | HIGIENE                 | Y LIMPIEZA        |   |
| Su carro de la   | compr        | a está   | vacío    |                                             | REGALOS                  | TABAC                                         | COS                  | TPV                       | VARIC                                            | DS VINOS            | S Y ESPU                                 | IMANTES                 | WHISKY            |   |
|                  |              |          |          |                                             | E                        | 115,00                                        |                      | \$ 14                     | 5,00                                             | \$ 14.40            | 00,00                                    |                         | \$ 590,00         | ^ |
| E Ce             | ntro (U      | YU)      |          |                                             | VALE OBSEQU              | 10 \$200                                      | RUGE<br>SARD<br>AHUN | ENFISCH<br>DINAS<br>MADAS |                                                  |                     | ES                                       |                         |                   |   |
| Consumidor final | 1            | 2        | 3        | Cant.                                       | - PUNTA CARE<br>SHOPPING | RETAS                                         | SPRO<br>GRAN         | MOS                       |                                                  | HINE NAPOLEON<br>ML | 1700                                     | ESPUMANTE<br>CERO DOSAG | ZULMA<br>E 750 ML |   |
|                  | 4            | 5        | 6        | Desc.                                       |                          | 275,00                                        |                      | \$ 39                     | 5,00                                             | \$ 45               | 50,00                                    | Å                       | \$ 210,00         |   |
|                  | 7 8 9 Precio |          | Precio   | VINO SAN JUA<br>ETIQUETA NEI<br>CABERNET 75 | GRA<br>0 ML              | VINO ARTESANA<br>TANNAT SIN BARRICA<br>750 MI |                      | RICA                      | VINO CAMPOTINTO<br>BLEND TANNAT<br>MERLOT 750 ML |                     | MEDIO Y MEDIO<br>ROLDOS BLANCO 750<br>ML |                         |                   |   |

Imagen 1 – Sesión del punto de venta

En la nueva pantalla buscar la CI, RUT, Nombre o casilla de correo del cliente para validar si se encuentra registrado en el sistema:

| MVD GESTIONA | Soporte Montevideo COMM 11:45 + -     | -  | 🤶 Cerrar              |
|--------------|---------------------------------------|----|-----------------------|
| « Cancelar   | Q 214                                 | ▲+ | Deseleccionar cliente |
| Nombre       | Dirección                             |    | Teléfono              |
| GANISOL SA   | Bvr Artigas 1139, Montevideo, Uruguay |    |                       |
| Prueba       | Bv.Artigas 1129, Montevideo, Uruguay  |    |                       |
| Juan Perez   | , Uruguay                             |    |                       |
|              |                                       |    |                       |

Imagen 2 – Buscar cliente por RUT

Si el cliente se encuentra registrado simplemente se debe seleccionar de la lista. En caso contrario se podrá registrar pulsando sobre el botón de +:

| « Cancelar | Q 345     | <b></b>  | Deseleccionar cliente |
|------------|-----------|----------|-----------------------|
| Nombre     | Dirección | Teléfono |                       |
|            |           | /        |                       |

Imagen 3 – Agregar un nuevo cliente

MONTEVIDEOCOMM.

En la pantalla siguiente se deberá cargar los siguientes datos:

| 0      | Carmen Perez   |             |                | C C |
|--------|----------------|-------------|----------------|-----|
| Calle  | Calle          | Correo      |                |     |
| Ciudad | Ciudad         | electrónico |                |     |
| Código |                | Teléfono    |                |     |
| postal | C.P.           | Código de   |                |     |
| País   | Uruguay ~      | barras      |                |     |
| Dpto   | Ninguno ~      | RUT/Doc     |                |     |
|        |                | Fecha       |                |     |
|        |                | nacimiento  | dd / mm / aaaa |     |
| Tarifa | LDClub (UYU) V |             |                |     |

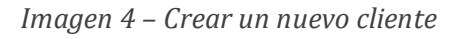

## NOTA: Se detallan a continuación solo los campos obligatorios a completar

- <u>Nombre</u>: Nombre del cliente o Razón social de la empresa.
- <u>Calle / País / Dpto</u>: Obligatorio solo para empresas. La calle corresponde a la dirección.
- <u>Tarifa</u>: Si será cliente LDClub siempre aplicar la tarifa "LDClub"
- <u>Correo electrónico / Teléfono</u>: Información de contacto. El cliente podrá iniciar sesión desde la web con esta casilla.
- <u>RUT/Documento</u>: Aquí solo podrán cargarse RUT de empresas uruguayas o CI de individuos uruguayos.
- <u>Fecha de nacimiento</u>: Habilita las promociones cumpleaños.

Pulsar la opción **Guardar** (ubicada en el margen superior derecho de la imagen 4) para salvar los cambios y el cliente quedará aplicado al pedido en proceso:

| MVD GESTIONA        | Sopol        | rte Mont            | evideo (   | сомм         | 11:45                     |                       |                       |           |     |                |                         | 🔶 Cerrar          |
|---------------------|--------------|---------------------|------------|--------------|---------------------------|-----------------------|-----------------------|-----------|-----|----------------|-------------------------|-------------------|
|                     | *            | Q. Buscar productos |            |              |                           |                       |                       |           |     |                |                         |                   |
|                     | Homologación | A&P                 | ACCESORIOS |              | IOS E                     | BEBIDAS Y COMESTIBLES |                       | CERVEZAS  |     |                |                         |                   |
|                     | DESCUENTO    | ENVIC               | S          | ESPIRITUOSAS |                           | GOURMET               | HIGIENE Y LIMPIEZA    |           |     |                |                         |                   |
| Su carro de la      | REGALOS      | TABACOS             | Т          | PV           | VARIOS                    | VINOS Y ESP           | UMANTES               | WHISKY    |     |                |                         |                   |
|                     | \$           | 115,00              |            | \$ 145,      | 00                        | \$ 14.400,00          | ÷.                    | \$ 590,00 |     |                |                         |                   |
| ■ Base_Centro (UYU) |              |                     |            |              | VALEOREEOU                | RI<br>SA              | JGENFIS<br>ARDINAS    | CH        |     |                |                         |                   |
| Carmen Perez        | 1            | 2                   | 3          | Cant.        | - PUNTA CARRE<br>SHOPPING | ETAS SF               | AS SPROTTEN<br>GRAMOS |           | HIN | E NAPOLEON 700 | ESPUMANTE<br>CERO DOSAG | ZULMA<br>E 750 ML |
|                     | 4            | 5                   | 6          | Desc.        | S                         | 275,00                |                       | \$ 395,   | 00  | \$ 450,00      | A                       | \$210,00          |

Imagen 5 – Aplicar los cambios en el pedido